## Οδηγίες χρήσης της υπηρεσίας πιστοποιημένης ασύρματης πρόσβασης με λειτουργικό σύστημα **Linux** (Ubuntu 20.04) **" eduroam "**

Απαραίτητη προϋπόθεση για την σωστή λειτουργία της συγκεκριμένης μεθόδου είναι η ύπαρξη λογαριασμού στην υπηρεσία καταλόγου του ΠΚ (<u>username@uoc.gr ή</u> <u>username@TMHMA.uoc.gr</u>).

## I. Επιβεβαίωση της ενεργοποίησης της κάρτας ασύρματης πρόσβασης (προαπαιτούμενο).

Τα περισσότερα laptop έχουν ένα διακόπτη με τον οποίον μπορείτε εύκολα να ενεργό απενεργοποιήσετε την ασύρματη κάρτα δικτύου. Ο διακόπτης αυτός συνήθως βρίσκεται στο μπροστινό ή στο πλαϊνό μέρος του laptop.

## II. Σύνδεση στο δίκτυο Wi-Fi -> " eduroam " σε Linux (Ubuntu 20.04)

1. Επιλέξτε το εικονίδιο 🔤 που βρίσκεται στην πάνω δεξιά γωνία.

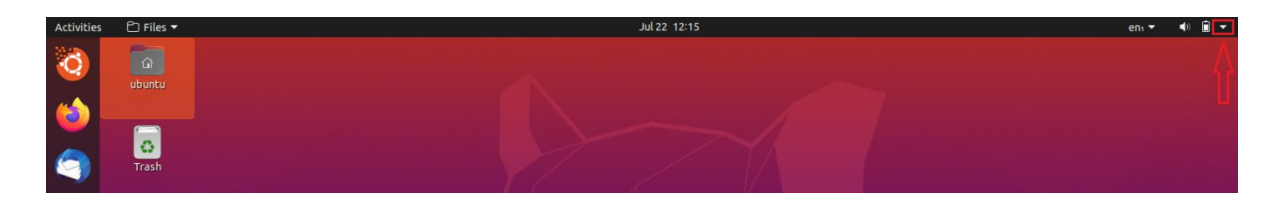

2. Μετά επιλέξτε -> 🛇 Wi-Fi Not Connected

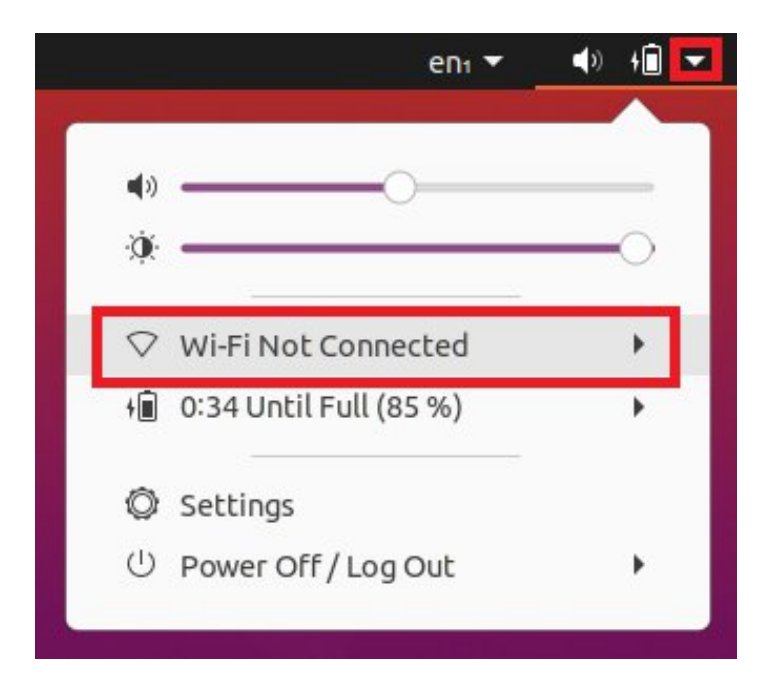

3. Στην συνέχεια επιλέξτε -> Select Network

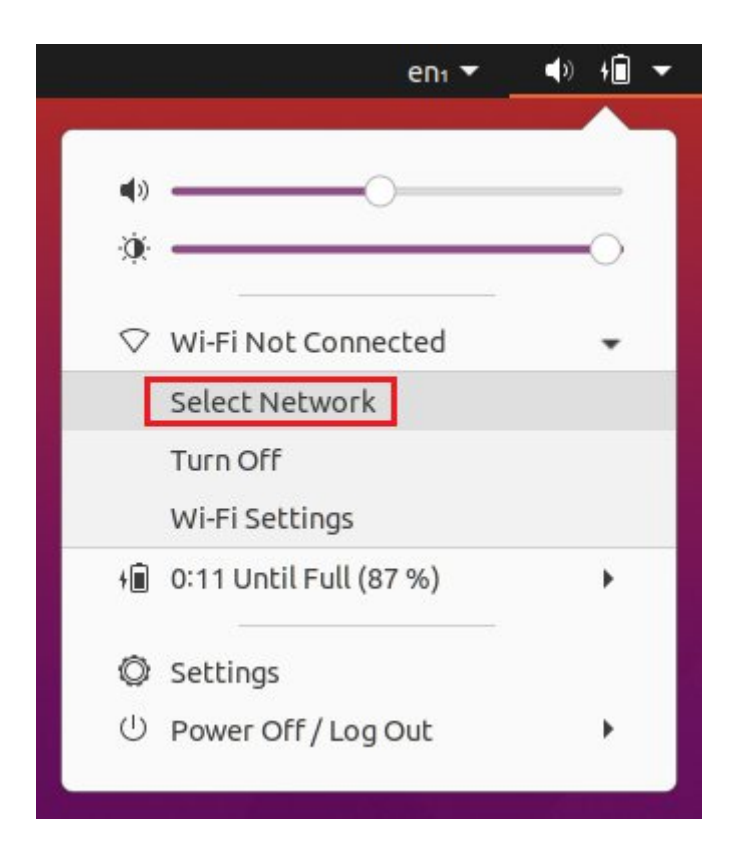

4. Από τα εμφανιζόμενα δίκτυα, επιλέξτε το δίκτυο -> " eduroam "

| eduroam   | ₽ ◆ |
|-----------|-----|
| UCNET-WWW | •   |
| UCNET-VPN | •   |
|           |     |
|           |     |

Αφού έχετε επιλέξει το δίκτυο -> eduroam
Πατήστε το κουμπί Connect

| eduroam   | ê 💎 |
|-----------|-----|
| UCNET-VPN | *   |
| UCNET-WWW | •   |
|           |     |
|           |     |
|           |     |
|           |     |

6. Στο παρακάτω παράθυρο πιστοποίησης επιλέξτε :

## 1 -> WPA & WPA2 Enterprise

- 2 -> Protected EAP (PEAP)
- 3 -> check "No CA certificate is required"
- 4 -> Automatic
- 5 -> MSCHAPv2
- 6 & 7 -> Πληκτρολογήστε τα στοιχεία που έχετε στην υπηρεσία καταλόγου
  - 6 -> username (όνομα χρήστη στην μορφή username@uoc.gr)
  - 7 -> password (κωδικό πρόσβασης)
- 8 -> **CONNECT**

| Auchent                 | ication required by V                       | Vi-Fi netw   | ork          |
|-------------------------|---------------------------------------------|--------------|--------------|
| Password<br>Finetwork   | s or encryption keys are re<br>« "eduroam". | quired to ad | cess the Wi- |
| Wi-Fi security          | WPA & WPA2 Enterprise                       |              | 1 🔹          |
| Authentication          | Protected EAP (PEAP)                        |              | 2 🗸          |
| Anonymous identity      |                                             |              |              |
| Domain                  |                                             |              |              |
| CA certificate          | (None)                                      |              | Ŧ            |
| CA certificate password |                                             |              |              |
|                         | Show passwords                              |              |              |
|                         | 🗹 No CA certificate is re                   | quired 3     |              |
| PEAP version            | Automatic                                   | 4            | •            |
| Inner authentication    | MSCHAPv2                                    | 5            | •            |
| Username                | username@uoc.gr                             | 6            |              |
| Password                |                                             | 7            | 0            |
|                         | Show password                               |              |              |

7. Στην συνέχεια για να ελέγξτε αν έχετε συνδεθεί στο δίκτυο -> " eduroam "
Θα πρέπει να εμφανιστεί η παρακάτω εικόνα :

|     | enı 🔻                                 | Ŷ | <b>(</b> ) | <u>ا</u>   | • |
|-----|---------------------------------------|---|------------|------------|---|
| _   |                                       |   | -^         | -          | ٦ |
| (پ  |                                       |   |            | -          |   |
| ÷Ò. |                                       |   | _          | $\bigcirc$ |   |
| 0   | · · · · · · · · · · · · · · · · · · · |   |            |            | ł |
| •   | eduroam                               |   |            | •          |   |
|     | Select Network                        |   |            |            |   |
|     | Turn Off                              |   |            |            |   |
|     | Wi-Fi Settings                        |   |            |            |   |
| +   | Estimating                            |   |            | ۲          |   |
| Ø   | Settings                              |   |            |            |   |
| U   | Power Off / Log Out                   |   |            | •          |   |
| k   |                                       |   |            |            |   |